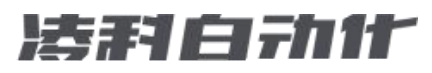

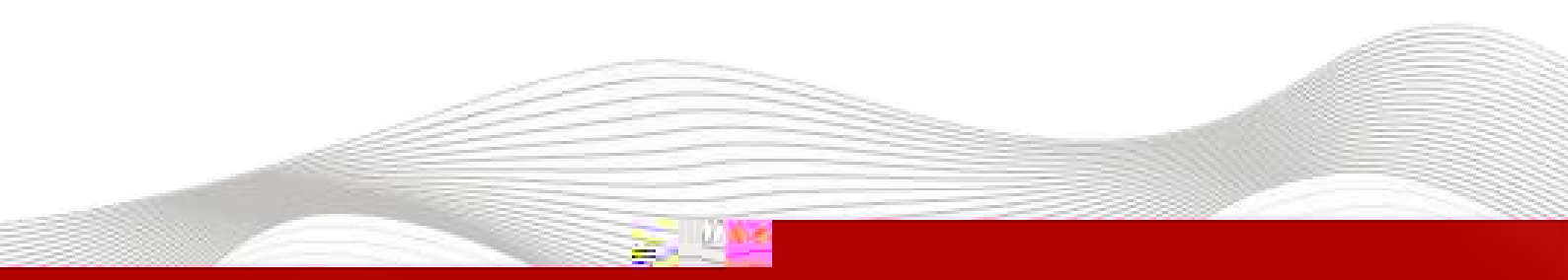

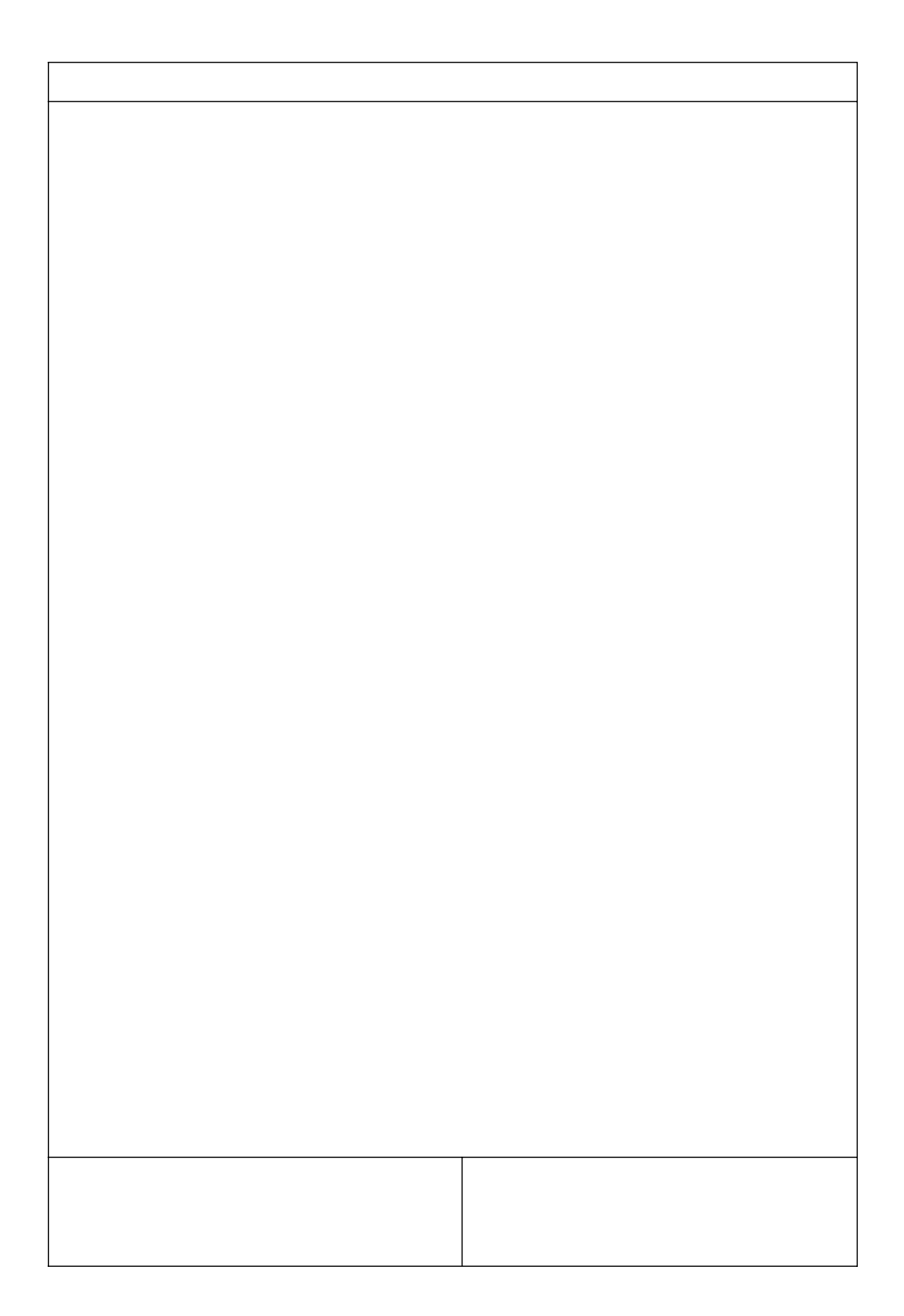

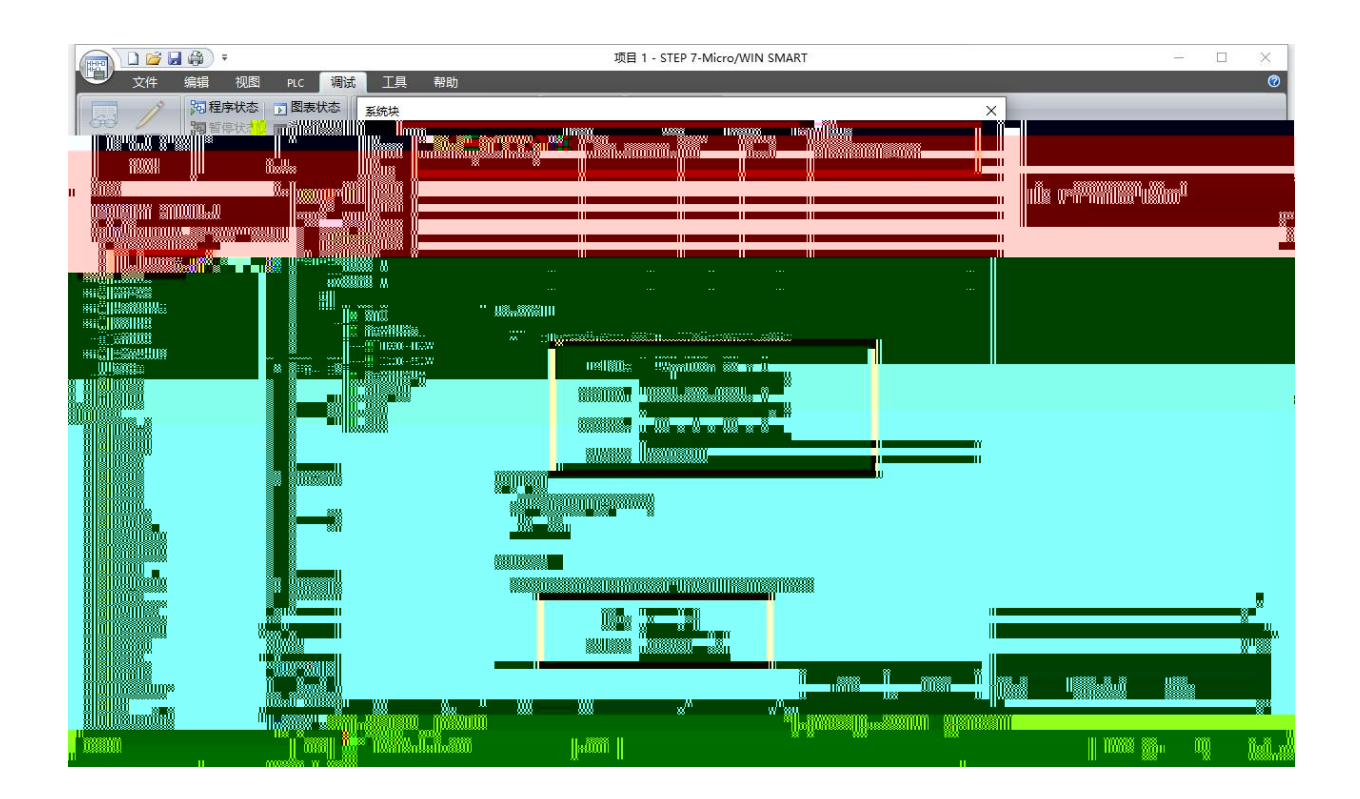

|                                                                                   | 项目 1 - STEP 7-Micro/WIN SMART     | – 🗆 X |
|-----------------------------------------------------------------------------------|-----------------------------------|-------|
| 文件 编辑 视图                                                                          | PLC 洞试 工具 帮助                      | 0     |
| ○ ○ 打开<br>○ ○ 关闭<br>新建 ○ ○ 大闭<br>(1 号山・<br>(2 号山・<br>(2 号山・<br>(2 号山・<br>(2 号山・)) | ☆                                 |       |
| 上要 A                                                                              | OOVIA-HARATINALINALINALINALINALIA |       |
|                                                                                   | 4 MAIN X SBR_0 INT_0              | 4     |
| □-12 项目1<br>2 新増功能                                                                |                                   | ^     |
|                                                                                   | 1 程序级注释                           |       |
|                                                                                   |                                   |       |
| 日日の数据块                                                                            |                                   |       |
| 日本 交叉引用                                                                           |                                   |       |
| ● 一 一 連信 由日 日 日 日 日 日 日 日 日 日 日 日 日 日 日 日 日 日 日                                   | 2 输入注释                            |       |
| 白白 工具 日本 日本 日本 日本 日本 日本 日本 日本 日本 日本 日本 日本 日本                                      |                                   |       |
| 小田 收藏夫                                                                            |                                   |       |
|                                                                                   |                                   |       |
| 田山 無信<br>田山 北较                                                                    | 3 新人王翰                            |       |
| 回 <mark>全</mark> 转换<br>回 <mark>111</mark> 计数器                                     |                                   |       |
| 由 國 浮点运算                                                                          |                                   |       |
| 田田 中断                                                                             |                                   |       |
| 田田田田田田田田田田田田田田田田田田田田田田田田田田田田田田田田田田田田田田田                                           | 4 输入注释                            |       |
| 田·加 程序控制<br>田·加 移位/循环                                                             |                                   | ×     |
| - 田 <mark>御</mark> 字符串<br>田 <mark>御</mark> 表格                                     |                                   |       |
| 由 <mark>●</mark> 定时器<br>由 <mark>●</mark> PROFINET                                 |                                   |       |
| 単一 库 市 田子の取                                                                       |                                   |       |
|                                                                                   |                                   |       |
| 2012 10 20 0                                                                      |                                   |       |

\_\_\_\_\_

\_\_\_\_\_

| GSD                  | ML 管理                                                 |                            |               |       |    | ×       |
|----------------------|-------------------------------------------------------|----------------------------|---------------|-------|----|---------|
| <b>X</b>             | 分<br>可用"GSDML管理"来为PROFINET安装和删除GSDML文件。               |                            |               |       |    |         |
|                      | 文件名                                                   | 安装日期                       | 状态            | -     |    |         |
|                      | 1 GSDML-V2.3F \ 47005, 49, 0*+ 20230200 xm            | 2022 12/23-04-12           | 3.15.23.40 TH | 1.282 |    |         |
|                      | GSUML-V2.3T-LATEUS-SHA_PN-20220907.xml"               | 2023-04-17 08:53:281 01 41 | 7 11 正常1      |       | 0  | 1 = 28  |
| Г                    | GSDML-V2.35-LATCOS-LUC_PN-20230320.xml                | 2023-04-17 08:58:10        | 正常            |       |    |         |
|                      | GSDML-V2.35-LATCOS-MR_PN-20220911.xml                 | 2023-04-17 09:00:59        | 正常            |       |    |         |
|                      |                                                       |                            |               |       |    |         |
| . <b>新的</b><br>∶\酉/置 | GSDET.<br>文件\分布式IO产品相关文件\PROFINET_GSDML文件\MR\MR XXXN1 | 浏览                         |               |       | 确认 | 导)<br>「 |

| PROFINET 配置向导 | × |
|---------------|---|
|               |   |
|               |   |
|               |   |
|               |   |
|               |   |
|               |   |

\_\_\_\_\_

|                                                          | 项目 1 - STEP 7-Micro/WIN SMART | - 0 | × |
|----------------------------------------------------------|-------------------------------|-----|---|
| 文件 编辑 初                                                  | 图 PLC 调试 工具 帮助                |     | 0 |
| → ○ 57<br>→ ○ 57<br>新建<br>→ ○ 5<br>保存<br>○ 1<br>→ 与<br>● |                               |     |   |
|                                                          |                               |     |   |
| 10 0 0 10 10 0C                                          |                               |     |   |
| ENTER OTHER Store                                        |                               |     |   |
|                                                          | 1 程序校注和                       |     |   |
| 田·(四) 祥序状<br>田·(四) 符号表                                   |                               |     |   |
|                                                          |                               |     |   |
| <ul> <li>□ 示玩吹</li> <li>□ 交叉引用</li> <li>□ 通信</li> </ul>  | 2 1 轮入注释                      |     |   |
| □ 11 11 11 11 11 11 11 11 11 11 11 11 11                 |                               |     |   |
| □ □ □ □ □ □ □ □ □ □ □ □ □ □ □ □ □ □ □                    |                               |     |   |
| ● CMART #5+1984本<br>● 查找 PROFINET 设备                     |                               |     |   |
| - 🦕 121 世代自理<br>1919 指令                                  | 3 输入注释                        |     | E |
| □ 100 (100 km km km km km km km km km km km km km        |                               |     |   |
|                                                          |                               |     |   |
| ···≥                                                     | 4 输入注释                        |     |   |
| ·····································                    | <                             | >   | · |
| ·····································                    | 符号表 # X 变量表                   | ņ   | × |
| ·····································                    |                               | -   |   |
|                                                          |                               |     |   |
|                                                          |                               |     |   |

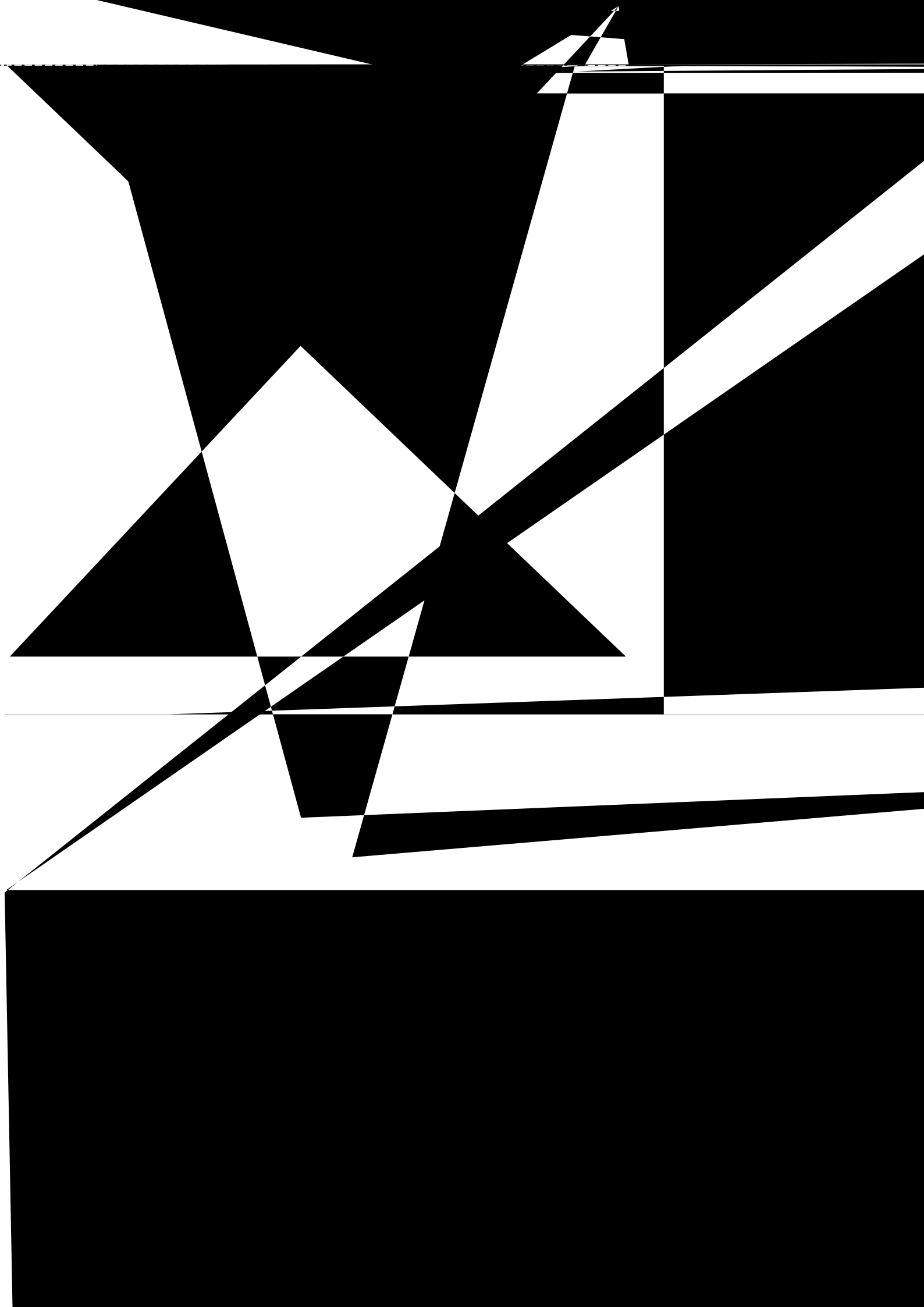

|                                                                                                    | 项目 1 - STEP 7-Micro/WIN SMART                                                                                                    | 0000        |    | ×   |
|----------------------------------------------------------------------------------------------------|----------------------------------------------------------------------------------------------------|-------------|----|-----|
| 文件         集道         视圏         PLC           (1)         (1)         (1)         (1)         (1)           (1)         (1)         (1)         (1)         (1)           (1)         (1)         (1)         (1)         (1)           (1)         (1)         (1)         (1)         (1)           (1)         (1)         (1)         (1)         (1)                                                                                                    | 湖域 工具 帮助<br>2015年1月1日日 1月1日<br>上行 下或 打印 □页面设置 POU 1月1日文件共<br>1日子文件共<br>11日文件共<br>11日文件共<br>11日文件共<br>11日文件共<br>11日文件共<br>11日文件共<br>11日                  |             |    | 0   |
|                                                                                                    |                                                                                                    | К 2 🕈       |    |     |
| - 项目 1 (C:\Users\admin\Desktop)                                                                                                    | MAIN X SER.0 HIT_0                                                                                                    |             |    |     |
| 新聞功能<br>CPU SR20<br>+ 22 EPU SR20<br>+ 22 EPU +<br>24 FFE表<br>+ 3 新規失<br>+ 3 新規失<br>+ 2 交叉3月<br>- 2 系统快<br>+ 2 文叉3月<br>- 2 系统快<br>+ 2 文叉3月<br>- 3 系统快<br>+ 2 文叉3月<br>- 3 系统快<br>+ 2 文叉3月<br>- 3 系统快<br>+ 2 支叉3月<br>- 3 系统快<br>+ 2 支叉3月<br>- 3 系统快<br>+ 3 系统快<br>+ 3 支援<br>- 4 支<br>- 5 系统快<br>+ 3 系统快<br>+ 3 支援<br>- 5 系统快<br>+ 3 支援<br>- 5 系统快<br>+ 3 系统快<br>- 4 支援<br>- 5 系统快<br>- 4 支援<br>- 5 系统快<br>- 4 支援<br>- 5 系统快<br>- 4 支援<br>- 5 系统快<br>- 5 系统<br>- 5 系统快<br>- 5 系统快<br>- 5 系统快<br>- 5 系统快<br>- 5 系统<br>- 5 系统快<br>- 5 系统快<br>- 5 系统<br>- 5 系统 |                                                                                                    |             |    |     |
| > * 秒位/师外<br>*                                                                                                    | 符号表 # × 変量表                                                                                                    |             |    |     |
|                                                                                                    | 3・21・13-6<br>11、0・0 次日<br>11、1 → N 表描1 系統符号 (POU Symbolis / VO符号 (PECの) 2 新潟川 単位 符号 交里类型<br>11、1 → N 表描1 系統符号 (POU Symbolis / VO符号 (PECの) 2 新潟川 単位 1000 | 数据类型        | 注释 |     |
|                                                                                                    | n and a summer and a summer and a summer and a summer and a summer and a summer and a summer and a summer and a                                         | 11 200220 8 |    | ΪΪΪ |

\_\_\_\_\_

|                                                                                                    | 项目 1 - STEP 7-Micro/WIN SMART                            | - 🗆 🗙                     |
|----------------------------------------------------------------------------------------------------|----------------------------------------------------------|---------------------------|
| 文件 编辑 视图 PLC                                                                                                    | 调试 工具 帮助                                                 | Ø                         |
|                                                                                                    |                                                          |                           |
| 主要                                                                                                    |                                                          | - 40 2 2 1 2 1 <b>2</b> A |
|                                                                                                    |                                                          | E HROIZE                  |
| 回题 项目 1 (C:\Users\admin\Desktop)                                                                                                    | 課題<br>課題<br>課題<br>課題<br>課題<br>課題<br>課題<br>課題<br>課題<br>課題 |                           |
| Fight and the second second se |                                                          |                           |
| 田 <b>建</b> 转换<br>田 <b>建</b> 计教器                                                                                                    |                                                          |                           |
| 中間 浮石造算                                                                                                    |                                                          |                           |
|                                                                                                    |                                                          |                           |
|                                                                                                    |                                                          | Suite IIII Suite Ville    |
|                                                                                                    |                                                          |                           |
|                                                                                                    |                                                          |                           |
|                                                                                                    |                                                          |                           |

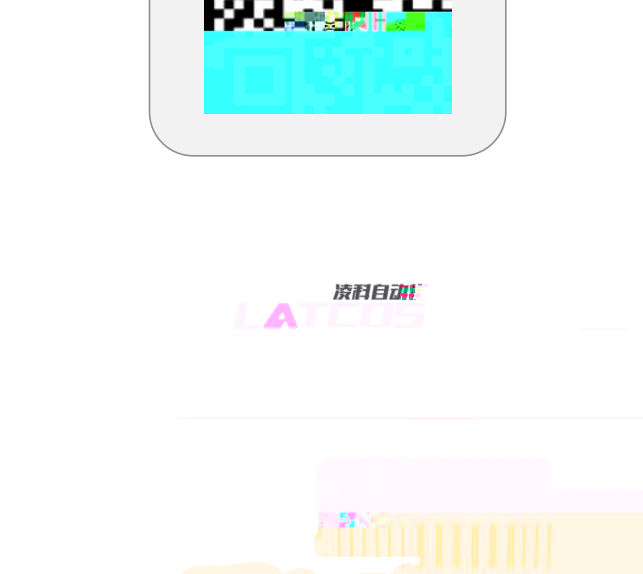

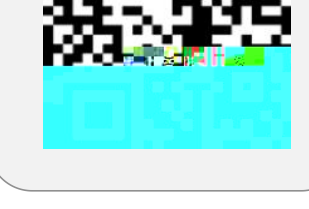

. .